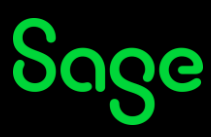

## How do I evaluate my training course?

- Click <u>here</u> to access your Sage University transcript.
- On the **Log in** page, enter your login credentials (your registered Sage U email address and password) and click on **Log in**.
- Your transcript will be displayed.
- Click on **Evaluate**, as shown in the *examples* below:

| Filter by Training Statu           | is Sort by                                                   | Filter by Training Type                  | Search by Keyword                                                                     |
|------------------------------------|--------------------------------------------------------------|------------------------------------------|---------------------------------------------------------------------------------------|
| Active 🔻                           | Date Added 🔻                                                 | All Types 🔻                              | Search                                                                                |
| Search Results (1)                 |                                                              | ,                                        |                                                                                       |
| Your Tra                           | <b>aining Course (Start</b><br>Due Date <b>Status :</b> Pend | ts MM/DD/YYYY 8:00 AM)<br>ing Evaluation | Evaluate 🗸                                                                            |
| Filter by Training Statu           | s Sort by                                                    | Eilter hy Training Type                  | Search by Kenward                                                                     |
|                                    | Date Added V                                                 |                                          | Search O                                                                              |
| Active                             | Date Added                                                   | Air types                                |                                                                                       |
| Your Tra                           | ining Course (Starts                                         | s MM/DD/YYYY 8:00 AM)<br>tered           | View Training D 🔻                                                                     |
|                                    |                                                              |                                          | Evaluate<br>View Training Details<br>Move to Archived Transcript                      |
| Filter by Training Statu           | s Sort by                                                    | Filter by Training Type                  | Evaluate<br>View Training Details<br>Move to Archived Transcript<br>Search by Keyword |
| Filter by Training Statu<br>Active | s Sort by<br>Date Added 🔻                                    | Filter by Training Type       All Types  | Evaluate<br>View Training Details<br>Move to Archived Transcript<br>Search by Keyword |

| ilter by Training Status Sort by              | Filter by Training Type                          | Search by Keyword                                         |
|-----------------------------------------------|--------------------------------------------------|-----------------------------------------------------------|
| Active   Date Ad                              | ded 👻 All Types 👻                                | Search Q                                                  |
| earch Results (1)                             |                                                  | [ <b>1</b> ]                                              |
|                                               |                                                  |                                                           |
| Your Training Cours Due : No Due Date Stat    | e (Starts MM/DD/YYYY 8:00 AM)<br>us : Registered | View Training D 🔻                                         |
| Your Training Cours<br>Due : No Due Date Stat | e (Starts MM/DD/YYYY 8:00 AM)<br>us : Registered | View Training D   Manage                                  |
| Your Training Cours Due : No Due Date Stat    | e (Starts MM/DD/YYYY 8:00 AM)<br>us : Registered | View Training D<br>Manage<br>Evaluate                     |
| Your Training Cours<br>Due : No Due Date Stat | e (Starts MM/DD/YYYY 8:00 AM)<br>us : Registered | View Training D   Manage  Evaluate  View Training Details |

| er by Training Status Sort by Filter by Training Type | Search by Keyword |       |
|-------------------------------------------------------|-------------------|-------|
| Active         Date Added         All Types           | Search            | Q     |
| arch Results (1)                                      |                   |       |
|                                                       |                   |       |
| Your Training Course (Expires MM/DD/YYYY 8:00 AM)     | Evalua            | ite 🔻 |

• Once you complete the evaluation, your certificate can be downloaded (if available in your region).

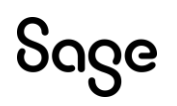

© Sage Group plc or its licensors. All rights reserved.

Document Version: April 2023